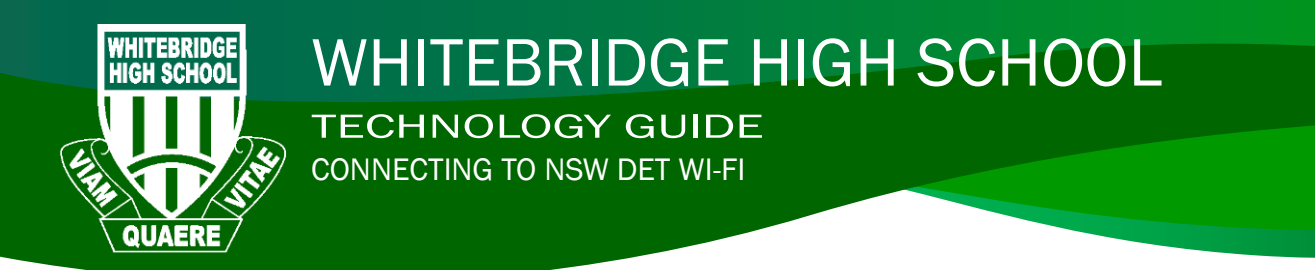

WINDOWS 10

- 1. Click on the wireless icon in the bottom right hand corner of the screen 5:16 PM へ 🖅 \*🦾 🕼 ENG 4/17/2019 AndroidAP detnsw Coptus\_5612 AndroidAP765D 6 DIRECT-93371\_QL-820NWB 2. Click on detnsw Secured iPad Kaylah's iPhone 8+ Secured Network & Internet settings \$ ( Wi-Fi ^ 🚓 🖿 🔀 Φ) 🖉 ENG 10:54 AM 💭 3. Click connect. Concentration detnsw Secured Connect automatically Constant detnsw Secured 4. Enter your internet username and password User name adding @detnsw to the end of your username then click OK. Getnsw Secured 5. Press connect when prompted. ahead and connect. Otherwise, it may be a different network with the same name.
- You may also be prompted to enter your proxy username and password, this is the same as previously entered, including @detnsw at the end of your username